# In-House Emory Space Management Tool User Guide

## Table of Contents

| 1. Feature Outline       | 1  |
|--------------------------|----|
| 2. How to Log in         | 3  |
| 3. Space Management      | 4  |
| 3a. Multiple Edit        | 6  |
| 3b. Room Information     | 7  |
| 3c. Occupants            | 8  |
| 3d. Shared by Department | 9  |
| 3e. Projects             | 10 |
| 3f. Functional Usage     | 11 |
| 4. Change Requests       | 12 |
| 5. Mass Update           | 13 |
| 6. Reports               | 15 |

# 1. Emory Space Management Tool Features

#### a. Space Management

- Room Information Space Type, Primary Department (Space Owner), Area, Room Capacity, Research Type of the space, and Hoteling Space
- Occupants Space Occupied by Employees or PI (Principal Investigator)
- Shared By Department Space occupied (borrow/rent) by other departments (Not Primary Department)
- Projects Space Occupied by Grants (Grants, Projects, Speed Type)
- Functional Usage Emory Research Space Functional Usage percentage

### b. Reports

- Excel Customer Reports
- c. Change Requests
  - School/Unit Admins approve the change request submitted by the School/Unit Users

#### d. Mass update

- Mass update space information by using Excel Sheet
- e. Space Survey
  - Create Space Survey Route by grouping rooms from different buildings
- f. User Security
  - Roles
    - > Admin Super Admin and access all features
    - Space Admin Access whole Emory spaces except "User & Roles"

- School/Unit Admin Access Spaces occupied by School/Unit level, edit space information, approve space request,
- School/Unit User Access Spaces occupied by School/Unit level, view space information, request space information change
- Departmental Admin Access Spaces occupied at department level, edit space information, approve space request,
- School/Unit User Access Spaces occupied at department level, view space information, request space information change
- Groups
  - Area Group
    - ✓ Area\_EPC Emory Primate Center. Only Admin, Emory Space Admin, and EPC Admin/User can access
    - ✓ Area-Default Emory Space other that EPC
  - > Role Group -
    - ✓ School/Unit Group Group multiple Schools/Units together such that the user can access other school/unit space
    - ✓ Department Group Group multiple department together such that the user can access other department space

# 2. User Login

The Emory Space Management Tool uses Emory Single Sign On with Emory NetID and password

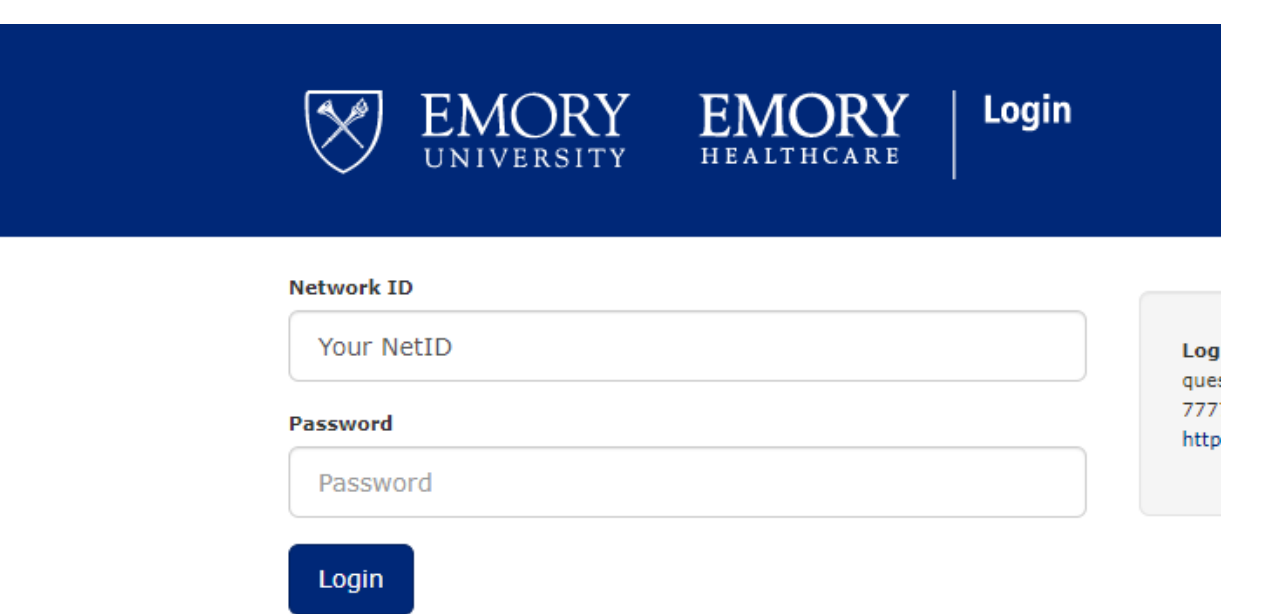

# 3. Space Management

Click Space Management, then it will display building searching page. The user can search the floor by filtering the campus/building in Campus and Building Dropdown List, or directly type Building ID or Building Name the in the building field

| EMORY<br>UNIVERSITY | Space Management                |  |  |  |  |  |  |
|---------------------|---------------------------------|--|--|--|--|--|--|
| Space Management    | Floors                          |  |  |  |  |  |  |
| Reports             | Campus                          |  |  |  |  |  |  |
|                     | - select a campus -             |  |  |  |  |  |  |
| User & Roles        | Building                        |  |  |  |  |  |  |
| Space Survey        | - select a building -           |  |  |  |  |  |  |
| Change Requests     | Please select a building first! |  |  |  |  |  |  |
| Logout              |                                 |  |  |  |  |  |  |
|                     |                                 |  |  |  |  |  |  |

| FM BUILDING C (CP - PM&C) [1081]<br>Floor: 01 (LEVEL 1) |      |                 |           | Print                 |
|---------------------------------------------------------|------|-----------------|-----------|-----------------------|
| <sup>4</sup> - select a room -                          | * Ro | oom Information | Occupants | Shared by Departments |
| Floor Plan List Floor SQFT                              | Pr   | ojects Function | nal Usage |                       |
| Color by:  None    Space Type    Department             | _    |                 |           |                       |
|                                                         |      |                 |           |                       |
|                                                         |      |                 |           |                       |

The User can list All Rooms in this floor by selecting "List" (1), show floor information by selecting "Floor SQFT" (2), color floor plan by Space Type or Department (3), or search room by room number or room name (4)

## 3a. Multiple Edit

By selecting "List", the user multiple edit rooms Space Type and Primary Department (Space Owner) by checking multiple rooms and clicking "Multi-Edit". In the popup window, the user can select space type/department, then click "Save"

F

| Floor        | Plan List          | Floor SQ      | FT                                       |                           |              |                |
|--------------|--------------------|---------------|------------------------------------------|---------------------------|--------------|----------------|
| Muilt-E      | dit                |               |                                          |                           |              |                |
| Roon         | n Room Name        | Ѕрасе<br>Туре | Department                               | Organization              | Poly<br>SQFT | Space Use Cat. |
| 101          | Elevator Equipment | Y10-G         |                                          |                           | 62.00        | NONASSIGNABLE  |
| 102          | Conference Room    | 350           | 191300<br>CS UNIVERSITY ARCHITECT        | U5X<br>CAMPUS<br>SERVICES | 125.00       | ASSIGNABLE     |
| <b>1</b> 04  | Private Off        | 310-A         | 191110<br>CS FINANCE & BUSINESS<br>ADMIN | U5X<br>CAMPUS<br>SERVICES | 168.00       | ASSIGNABLE     |
| <b>V</b> 106 | Private Off        | 310-A         | 191110<br>CS FINANCE & BUSINESS<br>ADMIN | U5X<br>CAMPUS<br>SERVICES | 109.00       | ASSIGNABLE     |
| <b>1</b> 08  | Private Off        | 310-A         | 191110<br>CS FINANCE & BUSINESS<br>ADMIN | U5X<br>CAMPUS<br>SERVICES | 173.00       | ASSIGNABLE     |
| 109          | Open Off           | 310-B         | 191110                                   | U5X                       | 572.00       | ASSIGNABLE     |

### **3b. Room Information**

By clicking the room number in the room list or clicking the room in the online floor plan to edit space information. The user can use a mouse to zoom in/out/drag the floor plan.

The User can edit Space Type, Primary Department, Capacity, Research Type, and define Hoteling space.

If the user is Space Admin, School/Unit Admin, or Department Admin, by default, the change doesn't need to be approved (The value of "Need Approval" is "N"). The change made will be saved to the database directly.

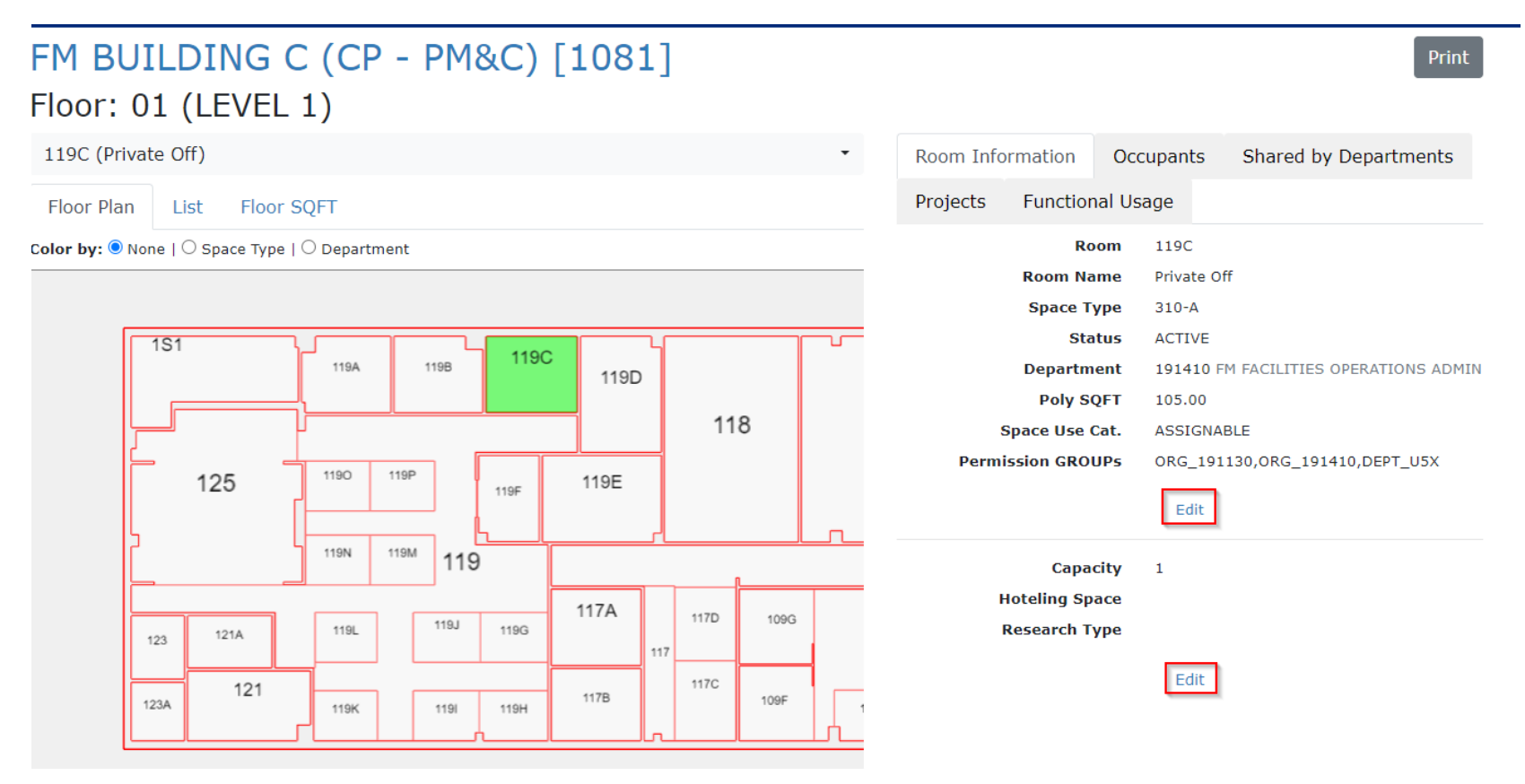

### **3c. Occupants**

By clicking "Occupants" Tab, the user can add/modify employees assigned to the room

If a new employee needs to be added, click the "Add New Employee". If an existing employee needs to be modified, click "Edit", if an employee needs to be removed from the room, click "Remove".

By Clicking "All Spaces Occupied", it will pop up a window to show all rooms occupied by this employee.

| •                   | Room Information<br>Projects Function                                                | Occupants Shared by I                                         | Departments           |
|---------------------|--------------------------------------------------------------------------------------|---------------------------------------------------------------|-----------------------|
| ent                 | Room: 119C<br>Add New Employee<br>Employee ID                                        | Contact                                                       | Status                |
| 119C<br>119D<br>118 | 1234567<br>Doe, John<br>CS INFORMATION<br>TECHNOLOGY (123456)<br>All Spaces Occupied | Work Phone: 404/712-XXXX<br>Fax:<br>Email: john.doe@emory.edu | ACTIVE Edit<br>Remove |
| 119E                |                                                                                      |                                                               |                       |

### 3d. Shared by Department

By clicking "Shared by Department" Tab, the user can add/modify secondary departments (Borrowed and rented by other departments) to the room

If a new secondary department needs to be added, click the "Add Department". If an existing secondary department needs to be modified, click "Edit", if an existing secondary department needs to be removed from the room, click "Remove".

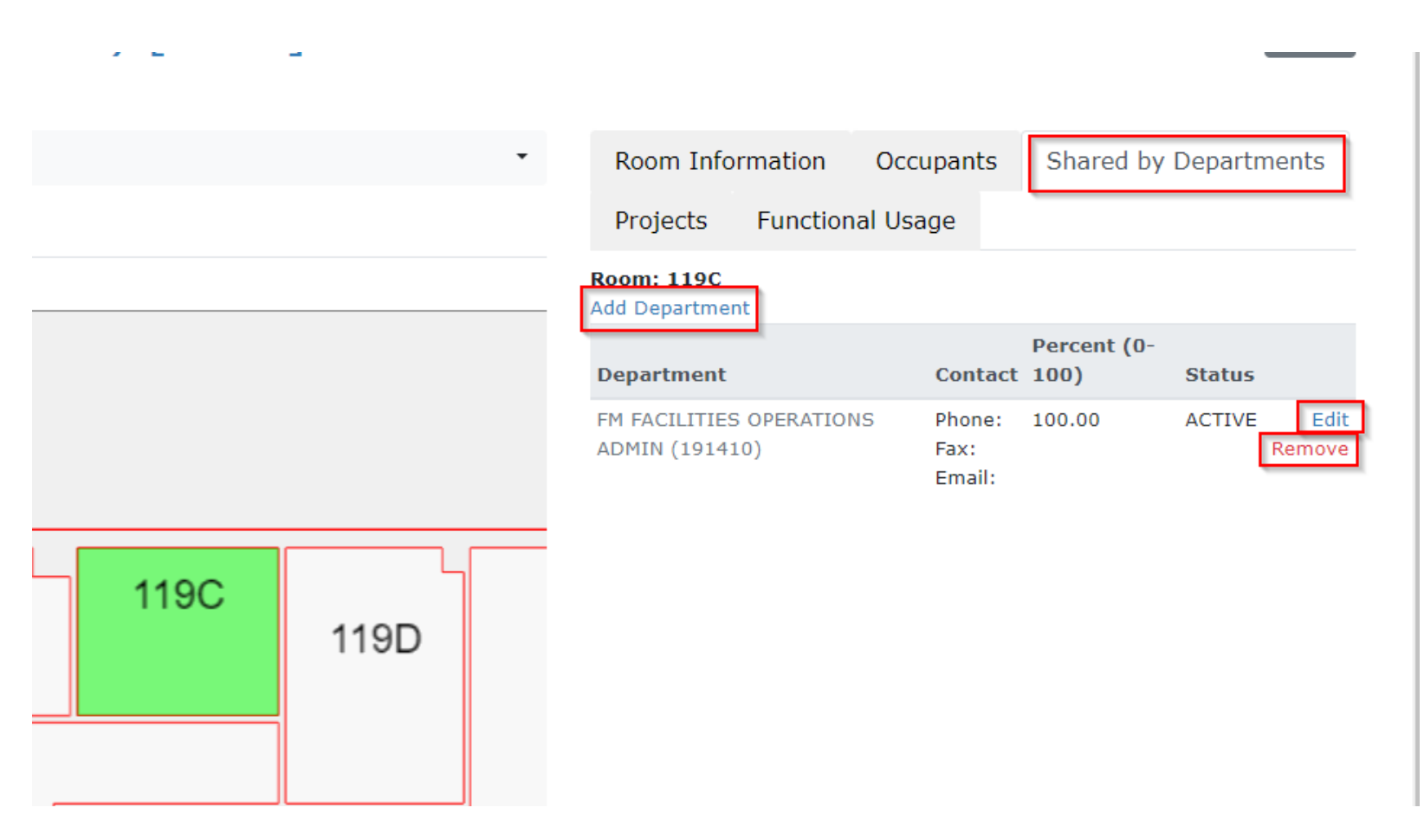

## **3e. Projects**

By clicking "Projects" Tab, the user can add/modify Grants/Projects to the room.

If a new project needs to be added, click the "Add Project". If an existing project needs to be removed from the room, click "Remove". The user also can click "Details" to view the project information

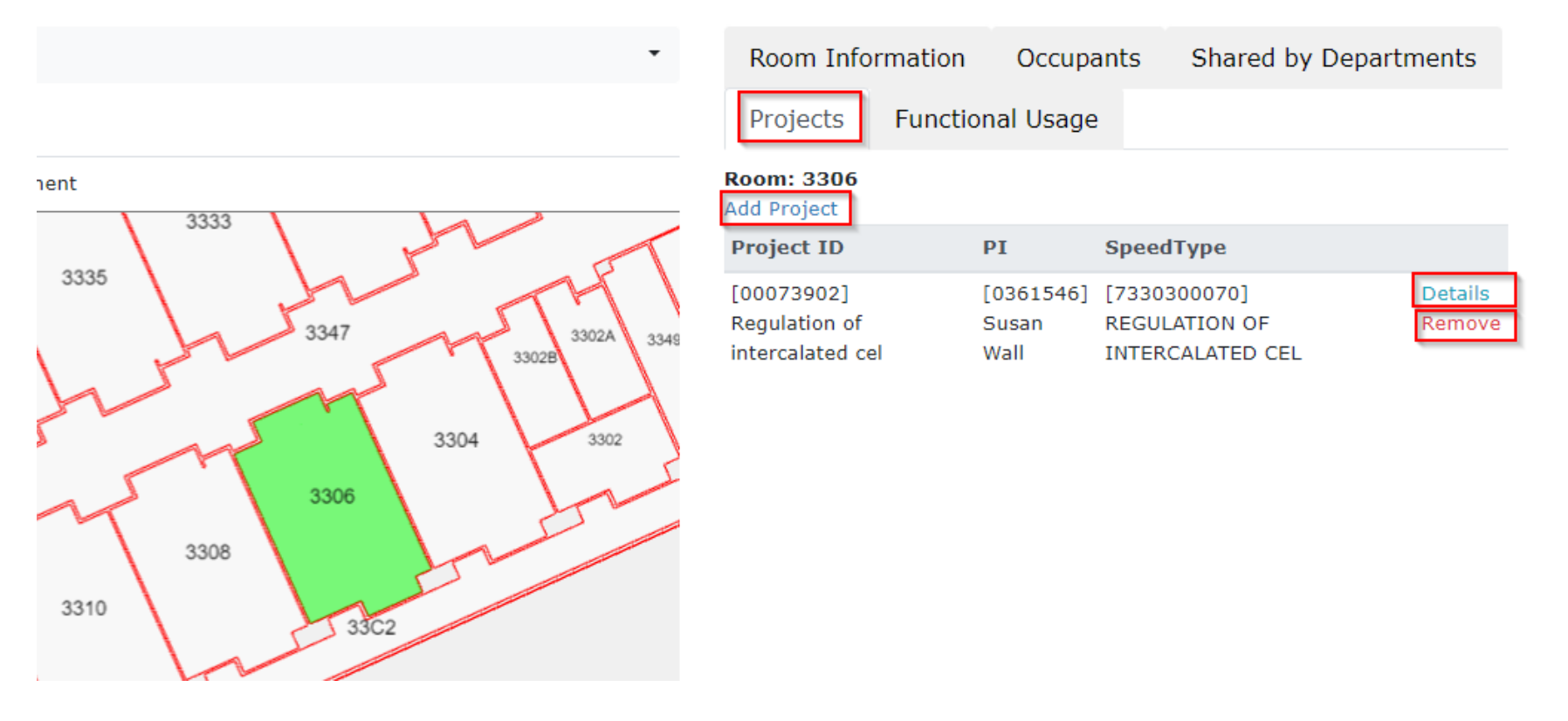

#### **3f. Functional Usage**

By clicking "Functional Usage" Tab, the user can add/modify the functional usage for a research space.

To add functional usage to a research space, clicking "Edit", a pop-up window will display all the functional items, then the user needs to put decimal numbers to the related field. The summary of all field must be equal to 100.

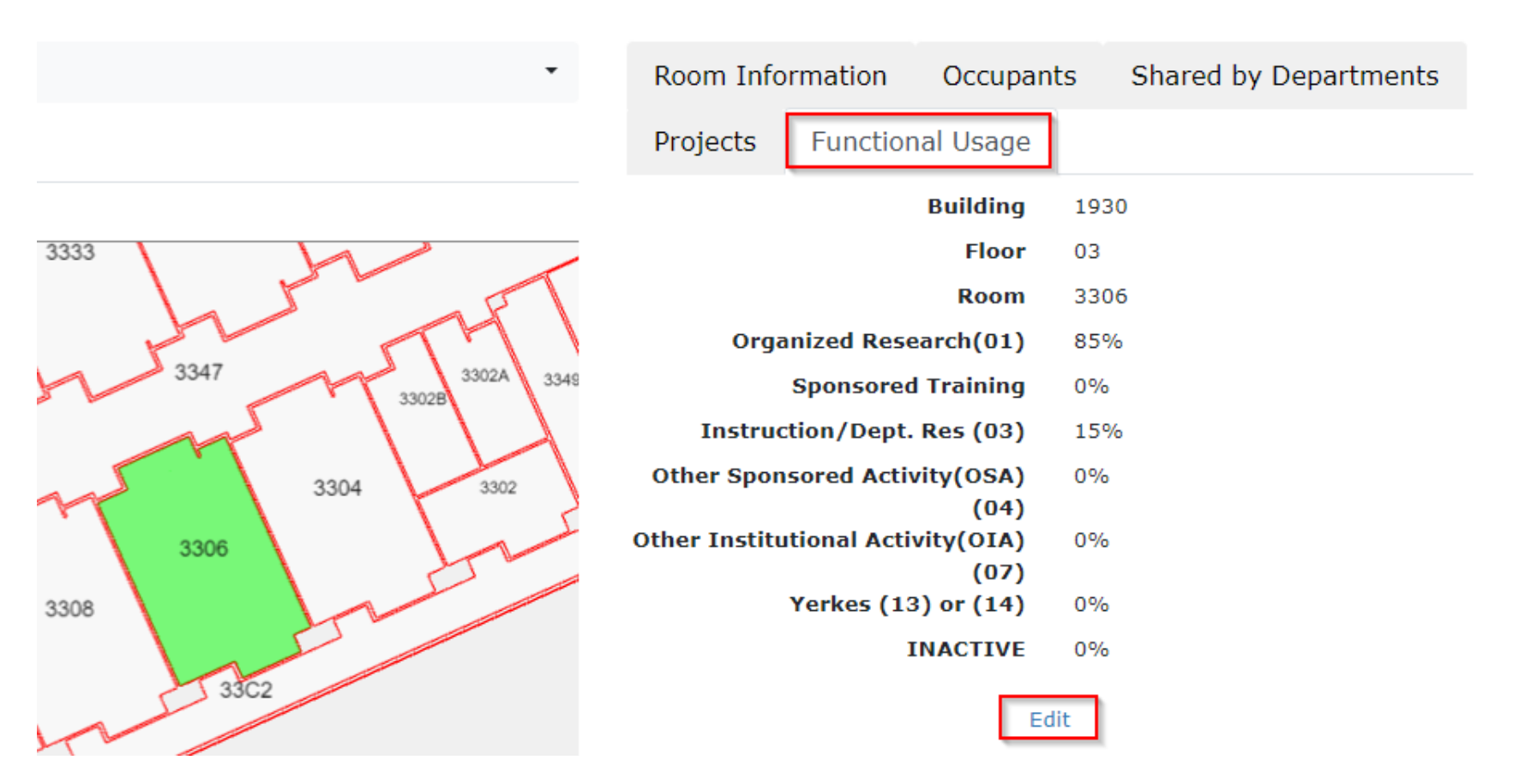

# 4. Change Requests

In the "Change requests" page, all requests submitted by School/Unit or Department users will be listed. Space Admin, School/Unit or Department Admin can review the change, approve or reject the change by click "Approve the Selected Requests" or "Cancel the Selected Requests".

| EMORY<br>UNIVERSITY | Space Management                                                                                              | Hello, DWANG30! Log off                                     |
|---------------------|----------------------------------------------------------------------------------------------------|-------------------------------------------------------------|
| Space Management    | Change Requests Approval                                                                                      | Import Change Requests from The File Back                   |
| Reports             | - changed item -   Change ID  - action -                                                                      | Route ID   PENDING                                          |
|                     | Reviewed by NetID - building - Floor                                                                          | Room                                                        |
| User & Roles        | Requested by NetID From                                                                                       | То                                                          |
| Space Survey        | Reset Search                                                                                                  | $\mathbf{\lambda}$                                          |
| Change Requests     | Cancel The Selected Requests Approve The Selected Requests                                                    | Search Criteria                                             |
| Logout              | Total: 4 results                                                                                              |                                                             |
|                     | Change / Status / Building /<br>Action / Reviewed by / Floor /<br>Route ID Date Reviewed Room                 | Requested by /<br>Date Requested *                          |
|                     | Location Profile Chg#100001         PENDING         1515 - NEL           UPDATE         Flr: 02         201   | L HODGSON WOODRUFF NURSING DWANG30<br>12/18/2024 9:36:11 AM |
|                     | Location Profile Chg#100002         PENDING         1980 - ROE           UPDATE         Flr: 01         128D2 | BERT W. WOODRUFF LIBRARY DWANG30<br>12/18/2024 10:51:39 AM  |
|                     | Location Profile Chg#100004         PENDING         2420 - MIL           UPDATE         Flr: 01         143   | LER-WARD ALUMNI HOUSE DWANG30<br>12/19/2024 4:18:23 PM      |
|                     | Occupants Chg#100001         PENDING         1081 - FM           DELETE         Flr: 01         119C          | BUILDING C (CP - PM&C) DWANG30<br>1/3/2025 4:00:30 PM       |

## 5. Mass update

By clicking "Import Change Requests from The File", it will display the "Change Requests Upload Page". The user can select the type of mass change

Notes: All updates by using excel upload will route to the Admin to approve

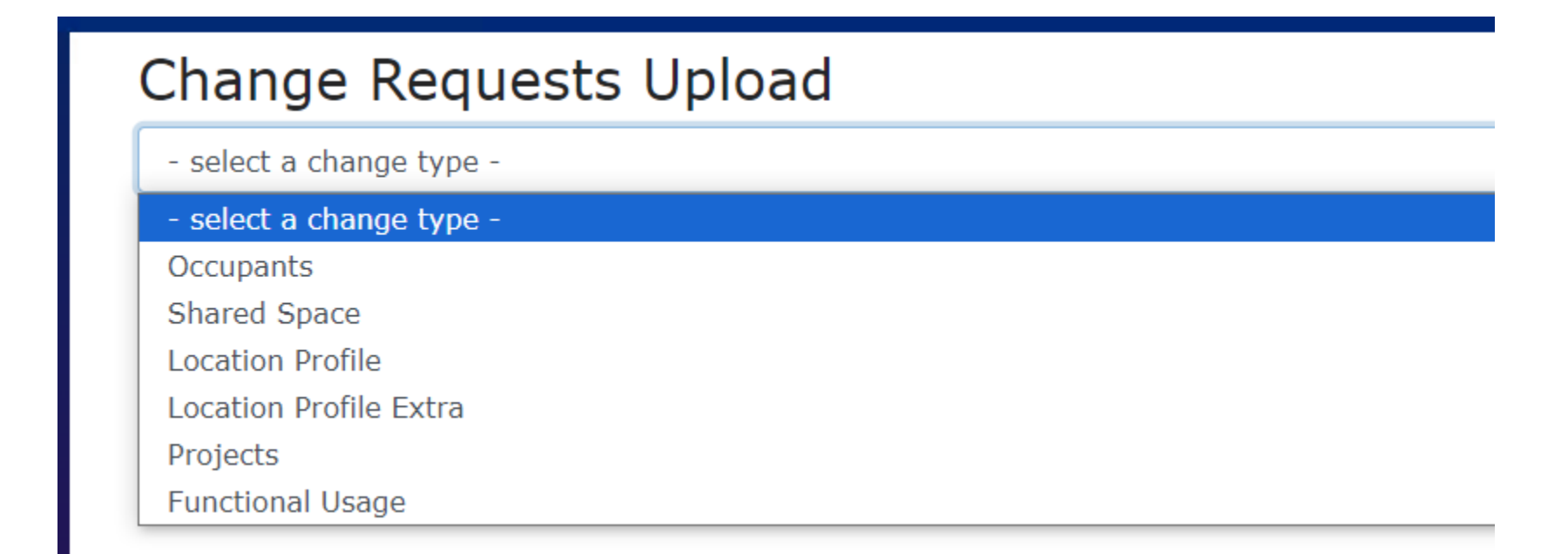

## Change Requests Upload

Occupants

Download Existing Data

FM BUILDING C (CP - PM&C) (301 FM DR, ATLANTA CAMPUS)

Download Existing Data (XLSX)

#### How to Use The File

To insert, update, or delete a record, in the exported file, put "INSERT", "UPDATE", or "DELETE" in the "Action" column. "UID" column is the primary key that application uses to keep the track of the records. The "UID" column is required to do update or delete; To insert, leave it empty. Fill in the rest of columns if applicable. Don't rename any column names. System uses the column names to do the import. Then, you can upload the file to import the changes.

×

#### Upload

 $\Box$  Do not rollback entire batch even there are some errors. (If not checked, system will import the file only if all the records are valid.)

#### Browse ...

or Drag and Drop files here.

# 6. Reports

This feature will show the list of general reports that are granted to the user. CS IT can create a specific report by the user's request and grant the permission to the user.

| EMORY<br>UNIVERSITY       | Space Mar       | agement                                                              | Hello, DWANG:                                                                                                    |
|---------------------------|-----------------|----------------------------------------------------------------------|----------------------------------------------------------------------------------------------------|
| Space Management          | All available r | eports can be managed by [Report To                                  | ol]                                                                                                    |
| Reports                   | #               | Title                                                                | Description                                                                                                    |
| User & Roles              | View 194        | Emory Building Square Footage<br>Report                              | Emory Building Square Footage                                                                                                    |
| Space Survey              | View 195        | Emory Building Square Footage<br>for FM Operation Report             | Emory Building Square Footage for FM Operation                                                                                                    |
| Change Requests<br>Logout | View 196        | Emory Space Room Occupied By<br>Primary (Owner) Department<br>Report | Emory Space Occupied by Department (Owner Department)                                                                                                    |
|                           | View 197        | Emory Space Detail Report                                            | Emory Space Information (Room Number, Room Name, Room Square<br>Feet, Primary Department, Space Type, Space Class) (Excluding Roofs,<br>Floor Opening, Exterior, etc.) |
|                           | View 198        | Emory Space Room Occupied by<br>Shared (Rental) Department<br>Report | Emory Space occupied by the Secondary (Rental) Department                                                                                                    |
|                           | View 199        | Emory Space Total Projects<br>Report                                 | Emory Space Total Projects From FSRPT                                                                                                    |

Once the user clicks the "View", it will direct to the report website. The user can export the data by clicking "Export Xls".

The user can filter the report and save as his/her personal query for the further user

The user can also schedule the email to send the report.

| Report Tool Admin - Hello, DWANG30! -     |                  |             |                         |          |             |               |             |                | WANG30! -                 |               |                                |            |
|-------------------------------------------|------------------|-------------|-------------------------|----------|-------------|---------------|-------------|----------------|---------------------------|---------------|--------------------------------|------------|
| Emory Space Detail Report Export XIs Back |                  |             |                         |          |             |               |             |                | Kls Back                  |               |                                |            |
| Saved Personal Query                      |                  |             |                         |          |             |               |             |                |                           |               |                                |            |
| No qu                                     | ery defined yet  | :!          |                         |          |             |               |             |                |                           |               |                                |            |
|                                           |                  |             |                         |          |             |               |             |                |                           |               |                                |            |
| Add Fil                                   | ter              |             |                         |          |             |               | Save to Per | sonal Query    | Refresh                   |               |                                |            |
| Page 1/490                                | )5. Total 98095  | records.    |                         |          |             |               |             |                |                           |               |                                |            |
| First Prev                                | ious 1 2 3       | 4 5 N       | lext Last               |          |             |               |             |                |                           |               |                                |            |
| Campus ID                                 | Campus Name      | Building ID | <b>Building Name</b>    | Floor ID | Room Number | Room Name     | AREA(SQFT)  | School/Unit ID | School/Unit Name          | Department ID | Department Name                | Space Type |
| CL                                        | EMORY<br>MIDTOWN | 8806        | MEDICAL<br>OFFICE TOWER | 08       | 8045        | Examination   | 137         | TEC            | HCTEC-THE EMORY<br>CLINIC | 506030        | TEC ALLOC SVCS<br>BRAIN HEALTH | 850-B      |
| CL                                        | EMORY<br>MIDTOWN | 8806        | MEDICAL<br>OFFICE TOWER | 07       | 7126        | Private Off   | 122         | TEC            | HCTEC-THE EMORY<br>CLINIC | 507020        | TEC IM INFEC DIS<br>ID GENERAL | 310-A      |
| CL                                        | EMORY<br>MIDTOWN | 8806        | MEDICAL<br>OFFICE TOWER | 07       | 7092        | Examination   | 89          | TEC            | HCTEC-THE EMORY<br>CLINIC | 507020        | TEC IM INFEC DIS<br>ID GENERAL | 850-B      |
| CL                                        | EMORY<br>MIDTOWN | 8806        | MEDICAL<br>OFFICE TOWER | 07       | 7091        | Examination   | 88          | TEC            | HCTEC-THE EMORY<br>CLINIC | 507020        | TEC IM INFEC DIS<br>ID GENERAL | 850-B      |
| CL                                        | EMORY<br>MIDTOWN | 8806        | MEDICAL<br>OFFICE TOWER | 07       | 7090        | Examination   | 96          | TEC            | HCTEC-THE EMORY<br>CLINIC | 507020        | TEC IM INFEC DIS<br>ID GENERAL | 850-B      |
| CL                                        | EMORY<br>MIDTOWN | 8806        | MEDICAL<br>OFFICE TOWER | 07       | 7089        | Examination   | 91          | TEC            | HCTEC-THE EMORY<br>CLINIC | 507020        | TEC IM INFEC DIS<br>ID GENERAL | 850-B      |
| CL                                        | EMORY<br>MIDTOWN | 8806        | MEDICAL<br>OFFICE TOWER | 07       | 7096        | Nurse Station | 181         | TEC            | HCTEC-THE EMORY<br>CLINIC | 507020        | TEC IM INFEC DIS<br>ID GENERAL | 830        |

| CL         | EMORY<br>MIDTOWN | 8806  | MEDICAL<br>OFFICE TOWER | 08 | 8042 | Examination         | 122 | TEC | HCTEC-THE EMORY<br>CLINIC | 506540 | TEC IM RHEUM<br>MIDTOWN HBC    | 850-B | Tr<br>Ex |
|------------|------------------|-------|-------------------------|----|------|---------------------|-----|-----|---------------------------|--------|--------------------------------|-------|----------|
| CL         | EMORY<br>MIDTOWN | 8806  | MEDICAL<br>OFFICE TOWER | 08 | 8033 | Diagnostic Srvc Lab | 99  | TEC | HCTEC-THE EMORY<br>CLINIC | 506540 | TEC IM RHEUM<br>MIDTOWN HBC    | 860   | Di       |
| CL         | EMORY<br>MIDTOWN | 8806  | MEDICAL<br>OFFICE TOWER | 08 | 8040 | Examination         | 123 | TEC | HCTEC-THE EMORY<br>CLINIC | 506030 | TEC ALLOC SVCS<br>BRAIN HEALTH | 850-B | Tr<br>Ex |
| First Prev | ious 1 2 3       | 4 5 M | Next Last               |    |      |                     |     |     |                           |        |                                |       |          |

Find a problem? Please email to CS Help Ticket. © 2020 Emory University CS / IT - All Rights Reserved. (30 Hits)